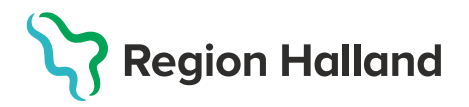

## Invånare med sekretessmarkering eller skyddad folkbokföring

Uppgifter på kunder med **sekretessmarkering eller skyddad folkbokföring** från Skatteverket inhämtas via knappen **Hämta från PU-tjänsten** – då visas endast patientens namn och personnummer med SKYDDAD, SKYDDAD, adress ska inte läggas upp manuellt.

1. Välj **Kunder** och **Sök kund** med personnummer ÅÅÅÅMMDDXXXX. Finns kund registreras visas den i raden nedanför. Annars välj **Lägg till ny kund.** 

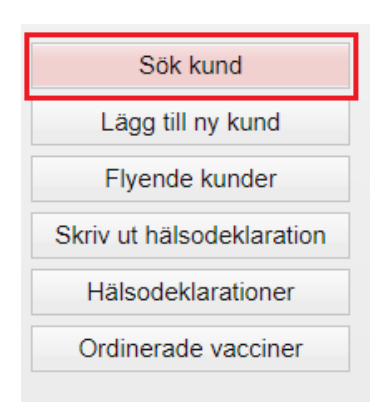

| Sök kund                                                      |
|---------------------------------------------------------------|
| 195102031753 Oagens kunder                                    |
| Inga kunder matchar dina sökkriterier.                        |
| Du kan lägga upp denna kund genom att klicka   Lägg till kund |
|                                                               |

2. Dialog Ny kund öppnas, Kundens personnummer följer med från sökningen. Klicka på **Hämta från PU-tjänsten.** 

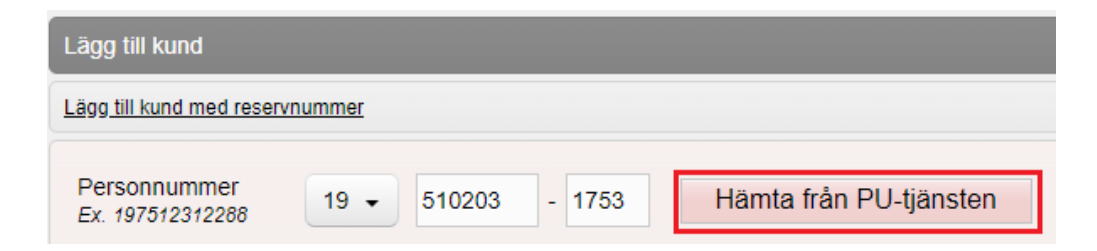

Uppgifter som hämtas från Skatteverket är SKYDDAD SKYDDAD som för- och efternamn. Klicka på **Spara**.

| Personnummer<br>Ex. 197512312288 | 19 - 510203 - 1753 | Denna kunds in                | formation kan ej visas pga skyddade personuppg |
|----------------------------------|--------------------|-------------------------------|------------------------------------------------|
| Förnamn<br>Ex. Anders            | SKYDDAD            | Efternamn<br>Ex. Andersson    | SKYDDAD                                        |
| Adress<br>Ex. Gatan 23           |                    | Postnr<br>Ex. 12345           |                                                |
| Stad<br>Ex. Solna                |                    | Mobilnummer<br>Ex. 0701234567 |                                                |
| E-post<br>Ex. anders@mail.com    |                    | Kön                           | ◉ Man ○ Kvinna                                 |
| Övrig information                |                    |                               |                                                |
|                                  |                    |                               |                                                |
|                                  |                    |                               |                                                |
|                                  |                    |                               |                                                |

3. Nu visas en röd rad med texten Kunden har skyddade personuppgifter på kundkortet. Den röda markeringen visas på alla sidor i kundens journal.

| Skyddad Skyddad (198110259283) > Vaccination |                                                                              |  |  |  |  |
|----------------------------------------------|------------------------------------------------------------------------------|--|--|--|--|
| Kunden har skyddade personup                 | pgifter                                                                      |  |  |  |  |
| Visa kund                                    | Personuppgifter                                                              |  |  |  |  |
| Starta vaccination                           | Adressuppgifter uppdaterades 2022-06-16 14:57:41 via personuppgiftstjänsten. |  |  |  |  |
| Vaccinationsplan                             |                                                                              |  |  |  |  |
| Skapa bokning                                | Skyddad Skyddad 198110259283 (40 år)                                         |  |  |  |  |
| Kundgrupper                                  |                                                                              |  |  |  |  |
| Ändra personuppgifter                        | Kvinna                                                                       |  |  |  |  |
| Visa historik                                |                                                                              |  |  |  |  |
| Tidigare vaccination                         |                                                                              |  |  |  |  |
| Skriv ut vaccinationslista                   | Anteckningar Historik Hälsodeklaration Sam. Journalföring                    |  |  |  |  |
| Skriv ut journal                             |                                                                              |  |  |  |  |

Se även rutin Skyddade personuppgifter

Ska inte vaccinationsuppgifterna visas t.ex. på 1177 måste kundens journal förseglas i varje system för sig.

För att försegla uppgifter i MittVaccin – klicka på knappen **Spärra åtkomst** och sedan på **Försegla**.